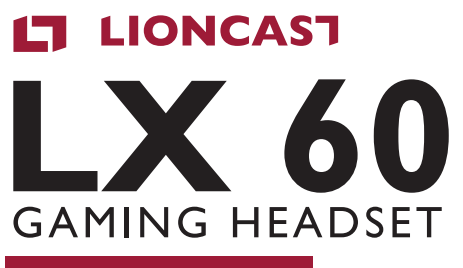

ENGLISH VERSION

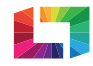

1

RADIANT BACKLIGHT TECHNOLOGY

## PACKAGE CONTENTS

- » LX60 Gaming Headset
- » USB to Micro-USB cable
- » 3.5mm-plug cable
- » Quick installation guide
- » Software available for download at: www.lioncast.com > Support > LX60

#### SYSTEM REQUIREMENTS

- » PC with Windows 7/8/10 and a free USB port
- » Internet connection for downloading the software

#### TECHNICAL SPECIFICATIONS

| Headphones | Speakers<br>Frequency range<br>Impedance<br>Sensitivity | 60mm neodymium full-range driver<br>20Hz – 20kHz<br>45 ohm<br>97dB |
|------------|---------------------------------------------------------|--------------------------------------------------------------------|
| Microphone | Frequency range<br>Sensitivity                          | 100Hz – 10kHz<br>-54 dB                                            |

#### PRODUCT SPECIFICATIONS

- » Self-adjusting ultra-comfort headband
- » Cable-mounted controls
- » Stereo sound & virtual 7.1 surround sound
- » Radiant Backlight technology with 16.8 million colors
- » Metal-reinforced headband
- » Removable microphone with mute LED
- » Software

## INSTALLATION AND OPERATION

#### Digital (PC)

To use with a PC, connect the wired remote control to a free USB port on the PC via the included USB cable.

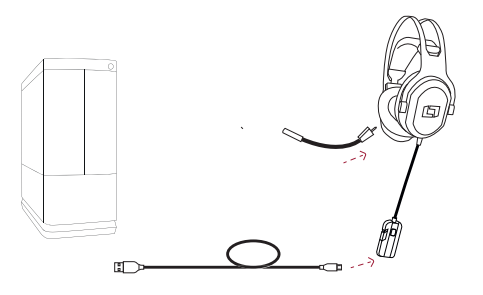

#### Analog (game console)

To use with a game console, connect the headset's wired remote control to the 3.5mm jack on the game pad via the included 3.5mm-plug cable.

#### Analog (laptops & mobile devices)

To use with mobile devices like smartphones or tablet PC's, connect the headset's wired remote control to the 3.5mm jack on your smartphone or tablet PC using the included 3.5mm-plug cable.

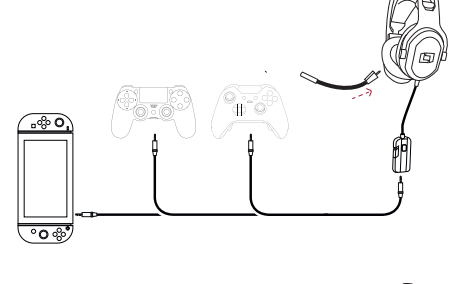

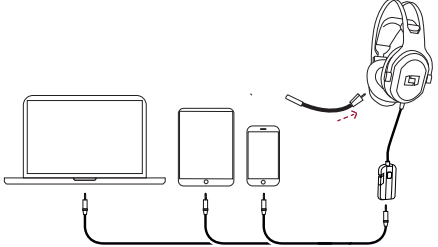

#### SOFTWARE INSTALLATION

- Download the LX60 USB driver software from www.lioncast.com > Support > LX60 USB.
- 2. Launch the installer and follow the on-screen instructions.

## WIRED REMOTE CONTROL

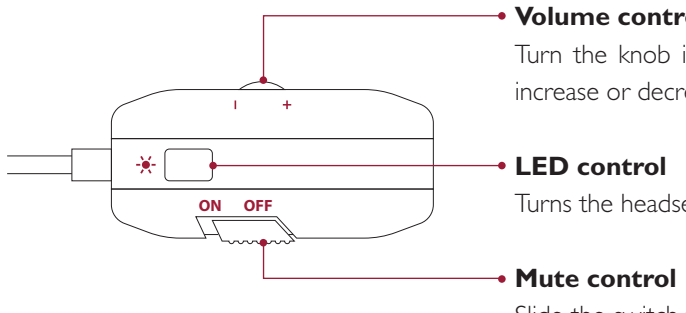

#### Volume control

Turn the knob in the + or - direction to increase or decrease the volume.

Turns the headset illumination on or off.

Slide the switch to ON or OFF to turn the microphone on or off.

#### ABNEHMBARES MIKROFON

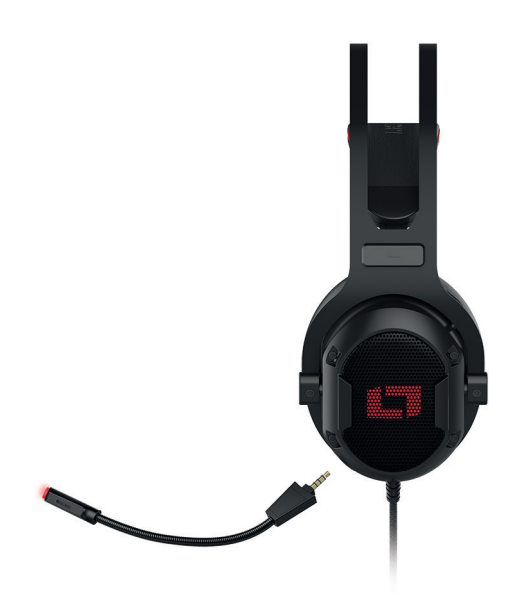

The microphone can be removed easy and fast from the headset. The headset can be used in a blink of time as a headphone.

The microphone can be afterwards again connected with the headset.

Furthermore, the microphone has an LED, lighting up red, when you have the microphone muted. This signal shows you that you can't be heard at the moment.

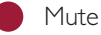

) Mute off

# SOFTWARE | EQUALIZER AND PROFILE

The equalizer lets you adjust the sound to suit your preferences.

For instance, if you want to use different sound settings for a game than for music, you can set up to 4 different profiles simultaneously to quickly switch between different settings.

Of course, you can save as many different settings as you want and then load them again into a profile later.

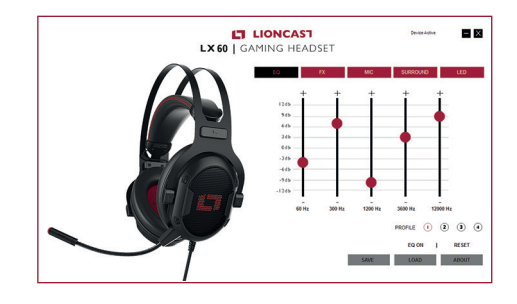

#### SOFTWARE | FX

Under FX you can activate different reverb effects.

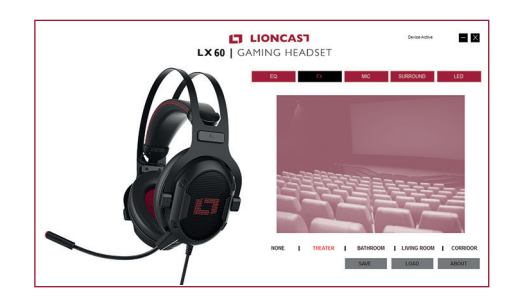

# SOFTWARE | MICROPHONE

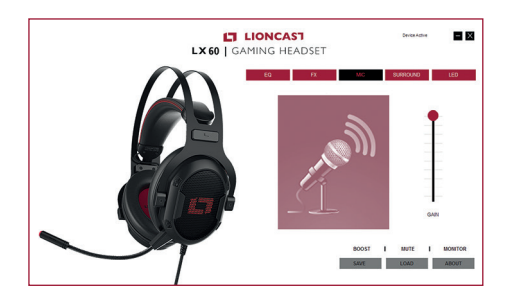

You can adjust the microphone volume on the microphone tab.

In addition, you can turn on the microphone boost to increase the sensitivity even more, or mute it entirely.

With the Monitor function you can hear your own voice through the headphones.

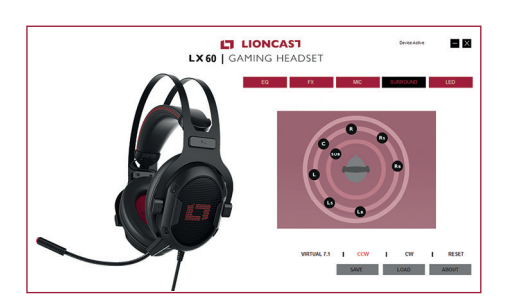

Under Surround you can activate the virtual 7.1 surround effect to get different spatial effects.

With CW (clockwise) and CCW (counterclockwise) you can experiment with moving the sound clockwise or counterclockwise around you.

You can drag and drop the individual virtual speakers to achieve the best setting.

We recommend the standard setting for the best positioning.

# SOFTWARE | LED

The all-in-one LED control lets you adjust the illumination of the headset to your liking.

LED OFF – Turns the illumination off completely.

SINGLE COLOR – Illumination in one color of your choice. Click the colored circle to select the color.

BREATHE – Illumination fades and reappears at the selected speed. Use the slider to choose the speed, from slow (all the way to the left) to very fast (all the way to the right).

RAINBOW – Illumination changes throughout the whole color spectrum, at the selected speed.

MULTI BREATHE – Breathe effect in 7 colors of your choice.

| LX 60   G.    | LIONCAST Device Active   |
|---------------|--------------------------|
| $\mathcal{O}$ | EQ FX MC SUBROUND EED    |
|               | слест астны<br>О цео огг |
|               |                          |
|               | 584€ L080 A8007          |

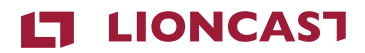

#### LX60 | GAMING HEADSET

Color: Black Art.-No.: 15412

Lioncast<sup>®</sup> is a registered trademark of Ströer Products GmbH |Torstr. 49 | 10119 Berlin Sony<sup>®</sup>, Playstation<sup>®</sup> and PS4<sup>®</sup> are registered trademarks of Sony Corporation. Microsoft<sup>®</sup>, XBOX<sup>®</sup> and XBOX One<sup>®</sup> are registered trademarks of Microsoft corporation. Switch<sup>®</sup> is a registered trademark of Nintendo.

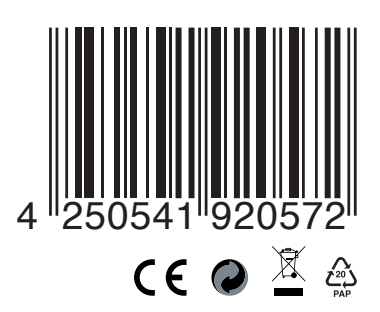

Made in China